## Adeptia's NetSuite Solution Installation

October 23, 2011

443 North Clark St, Suite 350 Chicago, IL 60610 Ph: (312) 229-1727

www.adeptia.com

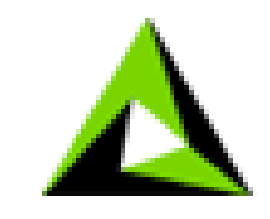

ΑΟΕΡΤΙΑ

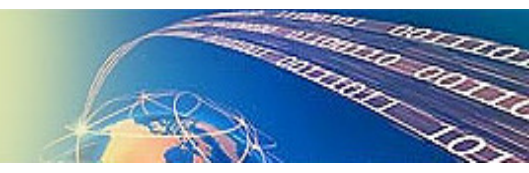

## Prerequisites for installing Adeptia NetSuite Accelerator

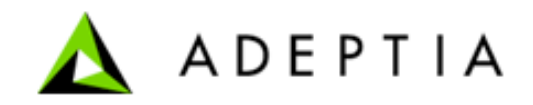

Login to your NetSuite account as Administrator and go to > Setup > Integration Web Services Preferences and copy the Account ID value.

| A C A A Netsuite Inc [IIS] https://system.netsuite.com/:     | ann/webservices/setup nl?wher    |            | ~ J                                      |
|--------------------------------------------------------------|----------------------------------|------------|------------------------------------------|
| Got a question? Visit the SuiteAnswers portal                | app/webservices/setup.ini: witer |            | M                                        |
|                                                              | krishna.kumar@adeptia.com - A Wo | lfe (Admin | istrator) 📇 🗸 Sign Out   Help            |
| NETSUITE                                                     | 2                                | earch      | Go                                       |
| 🕖 🛪 🚖 🛛 Home 🖌 Activities 🖌 Transactions 🖌 Lists 🖌 Reports 🕇 | Documents V Setup V Support      | Sales To   | ols Knowledge Base                       |
|                                                              | Setup Manager                    |            |                                          |
| Web Services Preferences                                     | Company                          | ×.         |                                          |
| Save Cancel Reset                                            | Accounting                       | Þ          |                                          |
| You will need to enter                                       | this Payroll                     |            | al Defaults on Undate                    |
| Account ID ISIDRV354773 🚤 ID during racpital mote            | Sales                            | ×.         | Custom Field Validation                  |
| Search Page Size 1000                                        | Marketing                        | - F        | able Client SuiteScript 🗹                |
| e Conditional Defaults on Add                                | Support                          |            | and Workflow Triggers 📃                  |
| Treat Warnings as Errors                                     | Issues                           | Þ          |                                          |
|                                                              | Web Site                         | Þ          |                                          |
| Name * Web Services Default Role                             | Import/Export                    | Þ          | ID                                       |
| A Wolfe Administrator                                        | Users/Roles                      | ►          | 3                                        |
|                                                              | Customization                    | Þ          |                                          |
| Add Insert Remove Cancel                                     | Integration                      | Þ          | Manage Integration                       |
|                                                              |                                  |            | Web Services Preferences <del>&lt;</del> |
| Save Cancel Reset                                            |                                  |            | Web Services Process Status              |
|                                                              |                                  |            | Web Services Usage Log                   |
|                                                              |                                  |            | Set Up XML Import                        |

Confidential & Proprietary Document.

Within the Adeptia installation folder, there is a SQL script file which you need to run in a database. This creates the backend mirror tables of NetSuite data object

Adeptia provides two SQL scripts, one for MySQL and Sql Server. Depending upon which Database server you are using locally, run the related script in that database. Give the database name as 'netsuite'.

Database must be accessible from the machine where Adeptia is running.

If installing it on Sql Server use the SQL Authentication option for the database user login.

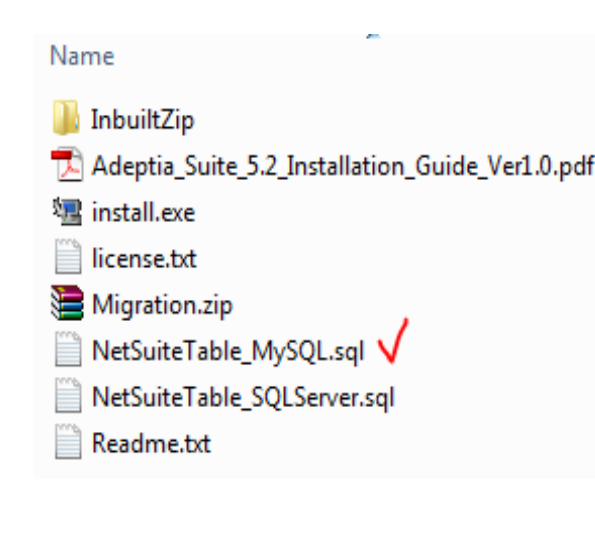

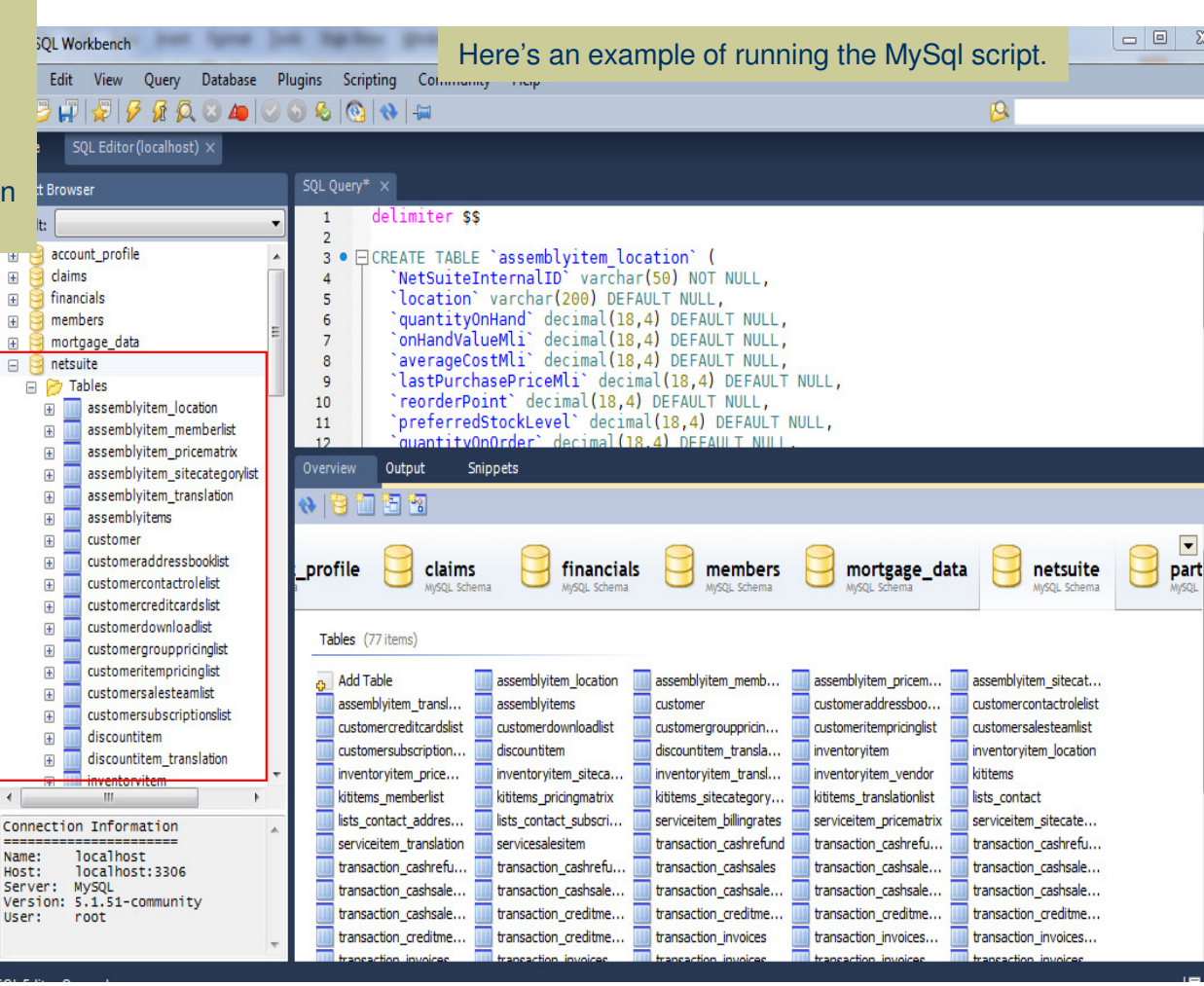

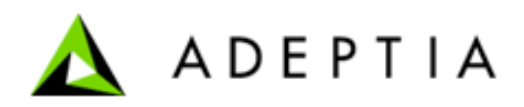

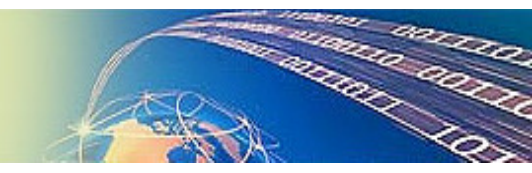

## Installing Adeptia NetSuite Accelerator

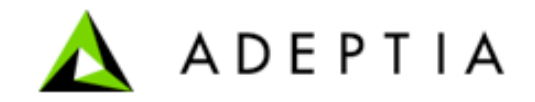

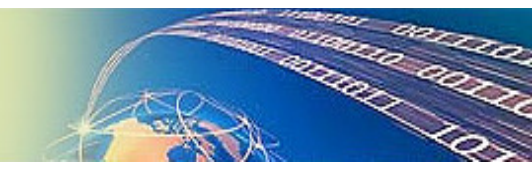

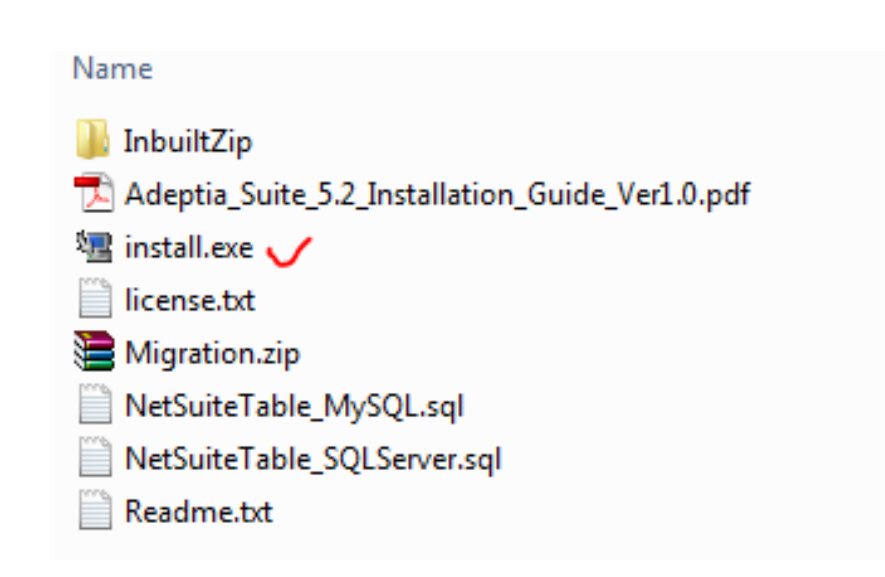

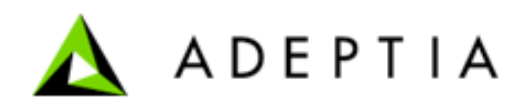

### Step 1- Accept the License Agreement and click Next

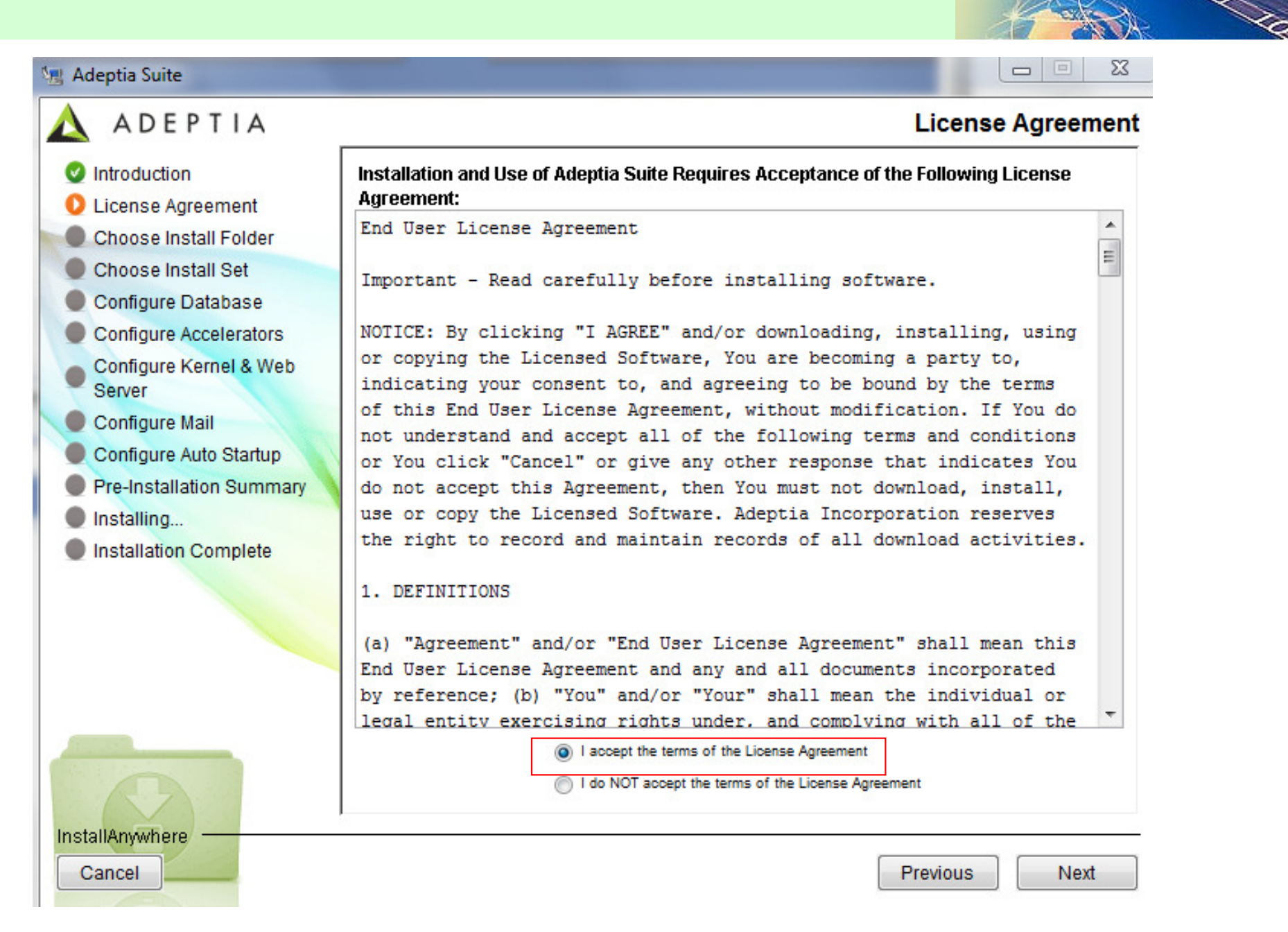

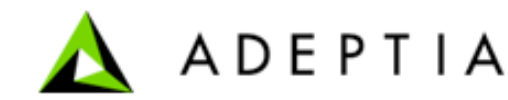

### Step 2- Select or choose the install folder. Click Next.

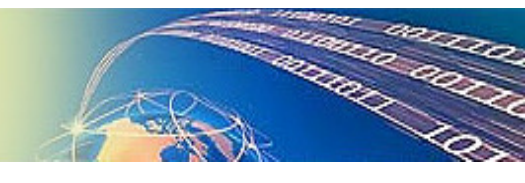

| 📲 Adeptia Suite                                                                                                    |                                                                                                    |
|----------------------------------------------------------------------------------------------------|----------------------------------------------------------------------------------------------------|
| 🛕 ADEPTIA                                                                                                    | Choose Install Folder                                                                                                    |
| <ul> <li>Introduction</li> <li>License Agreement</li> <li>Choose Install Folder</li> <li>Choose Install Set</li> <li>Configure Database</li> <li>Configure Accelerators</li> <li>Configure Kernel &amp; Web<br/>Server</li> <li>Configure Mail</li> <li>Configure Auto Startup</li> <li>Pre-Installation Summary</li> <li>Installing</li> <li>Installation Complete</li> </ul> | Please choose a destination folder for this installation. Where Would You Like to Install? C:\Program Files\AdeptiaSuiteNetSuite Restore Default Folder Choose |
| InstallAnywhere                                                                                                    |                                                                                                    |
| Cancel                                                                                                    | Previous                                                                                                    |

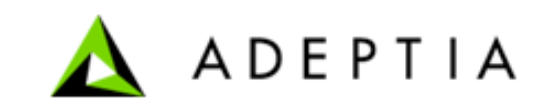

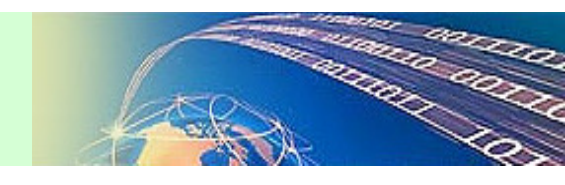

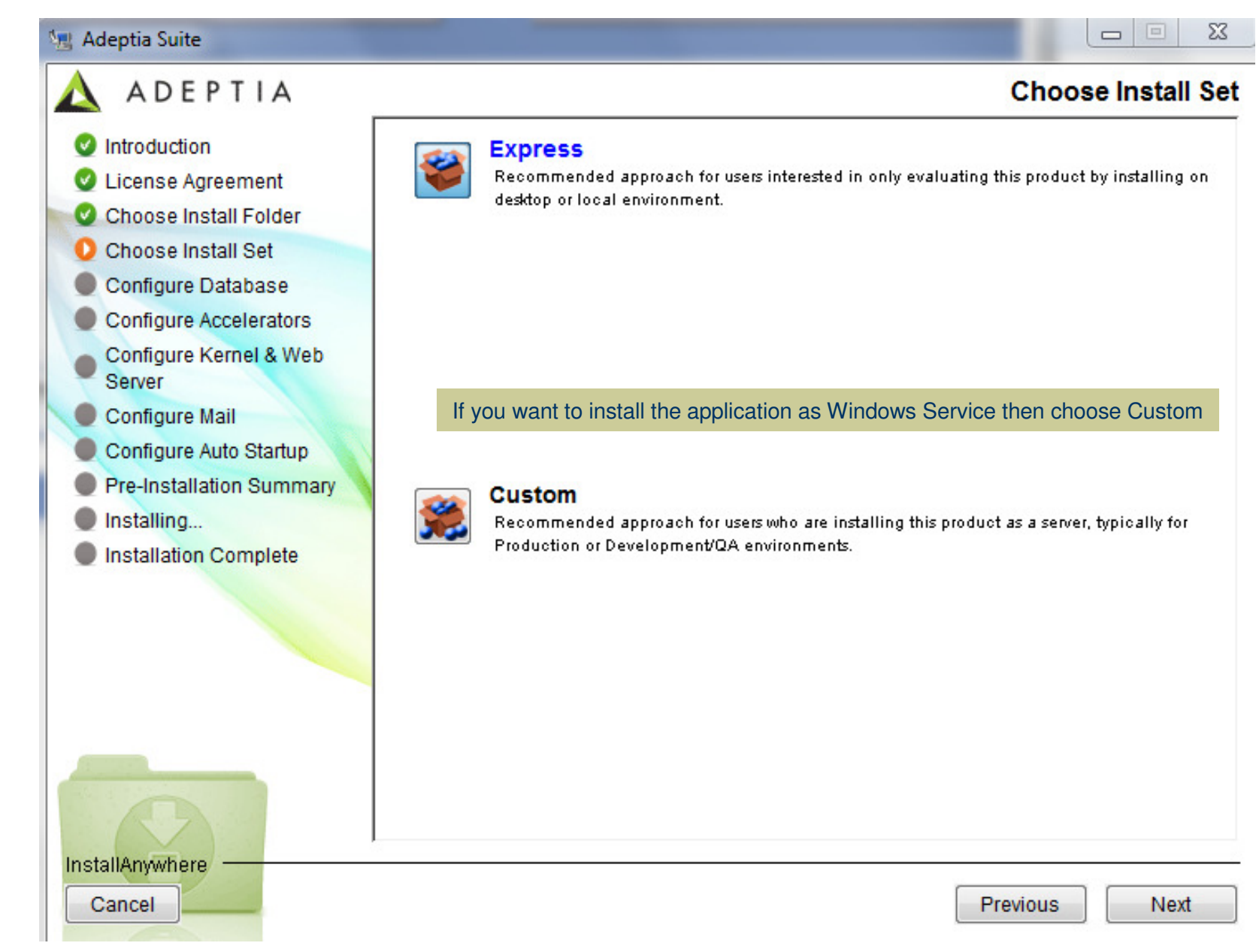

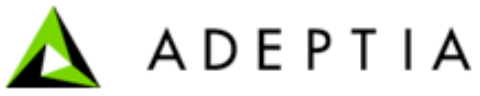

## Step 4- Provide your NetSuite login credentials. Click Next.

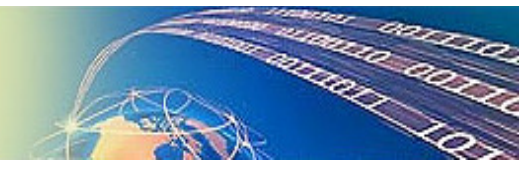

| 🐚 Adeptia Suite                                                      |                                                                                                    |
|----------------------------------------------------------------------|----------------------------------------------------------------------------------------------------|
| 🛆 ADEPTIA                                                            | Configure Accelerators                                                                                                    |
| Introduction                                                         | Configure Accelerators to be installed                                                                                                    |
| <ul> <li>License Agreement</li> <li>Choose Install Folder</li> </ul> | V NetSuite                                                                                                    |
| O Choose Install Set                                                 | Login ID                                                                                                    |
| Configure Database                                                   | myID@myCompany.com                                                                                                    |
| Configure Accelerators                                               | Account ID                                                                                                    |
| Server                                                               | TSTDRV354773                                                                                                    |
| Configure Auto Startup                                               | Password                                                                                                    |
| Pre-Installation Summary                                             | •••••                                                                                                    |
| Installing                                                           | Account Type                                                                                                    |
| Installation Complete                                                | Administrator                                                                                                    |
|                                                                      | These credentials can be entered after the installation is completed. You can skip this<br>Step and click Next.<br>To enter the NetSuite login account after installation is completed, log into Adeptia as admin and<br>Go to Administer > Setup > Administration Settings > Update System Properties > Solution Properties<br>Now click on NetSuite Integration Accelerator Parameters and enter the credentials in that screen.<br>After saving click on Reload Configuration link. |
| InstallAnywhere<br>Cancel                                            | Previous Next                                                                                                    |

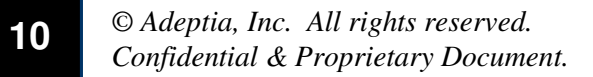

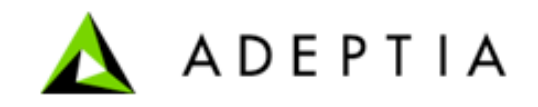

#### Step 5- Click Next.

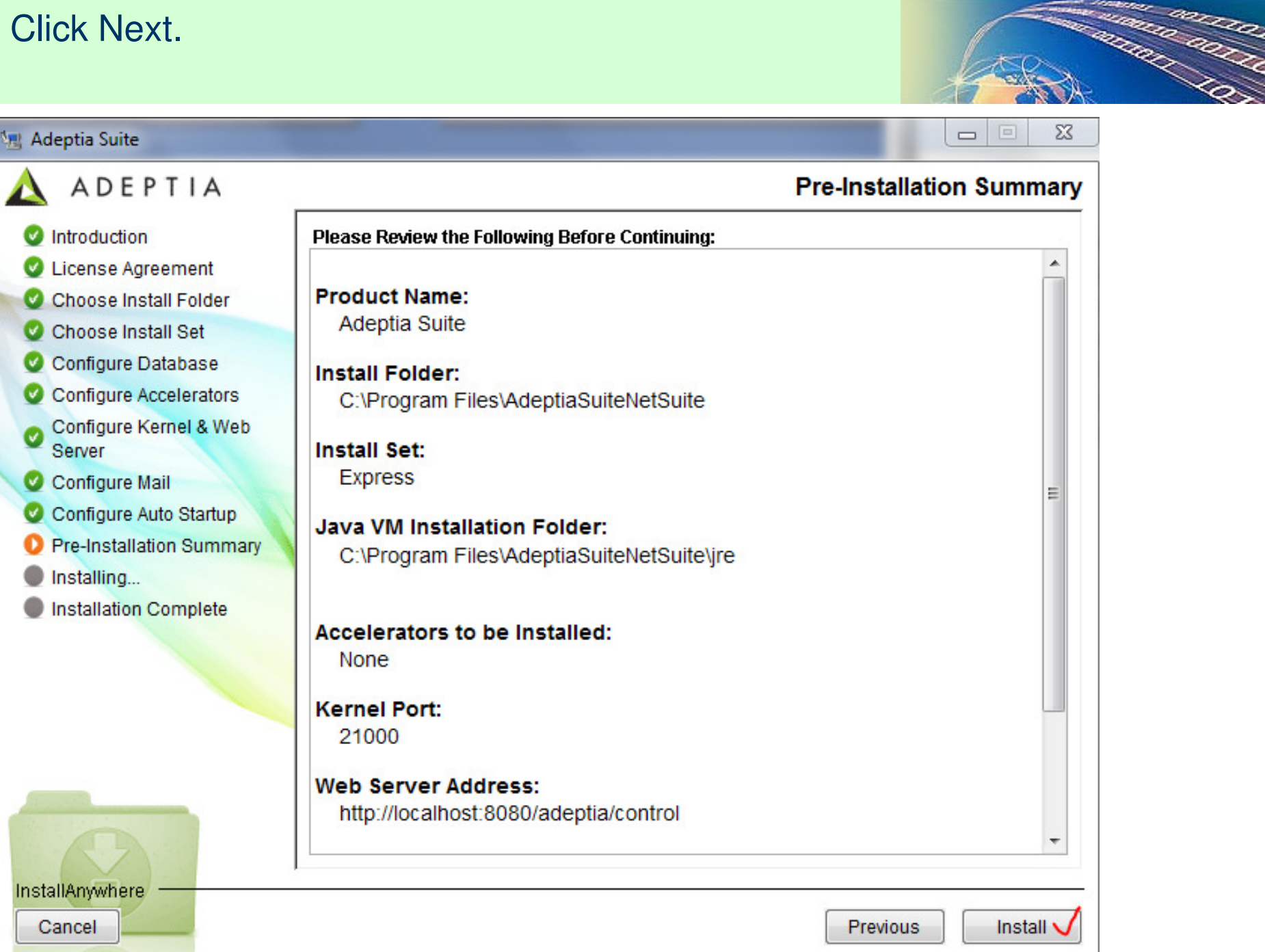

11

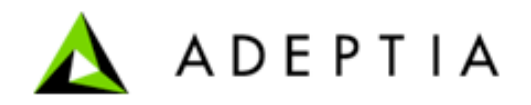

EQ.

## Step 6- Installation begins

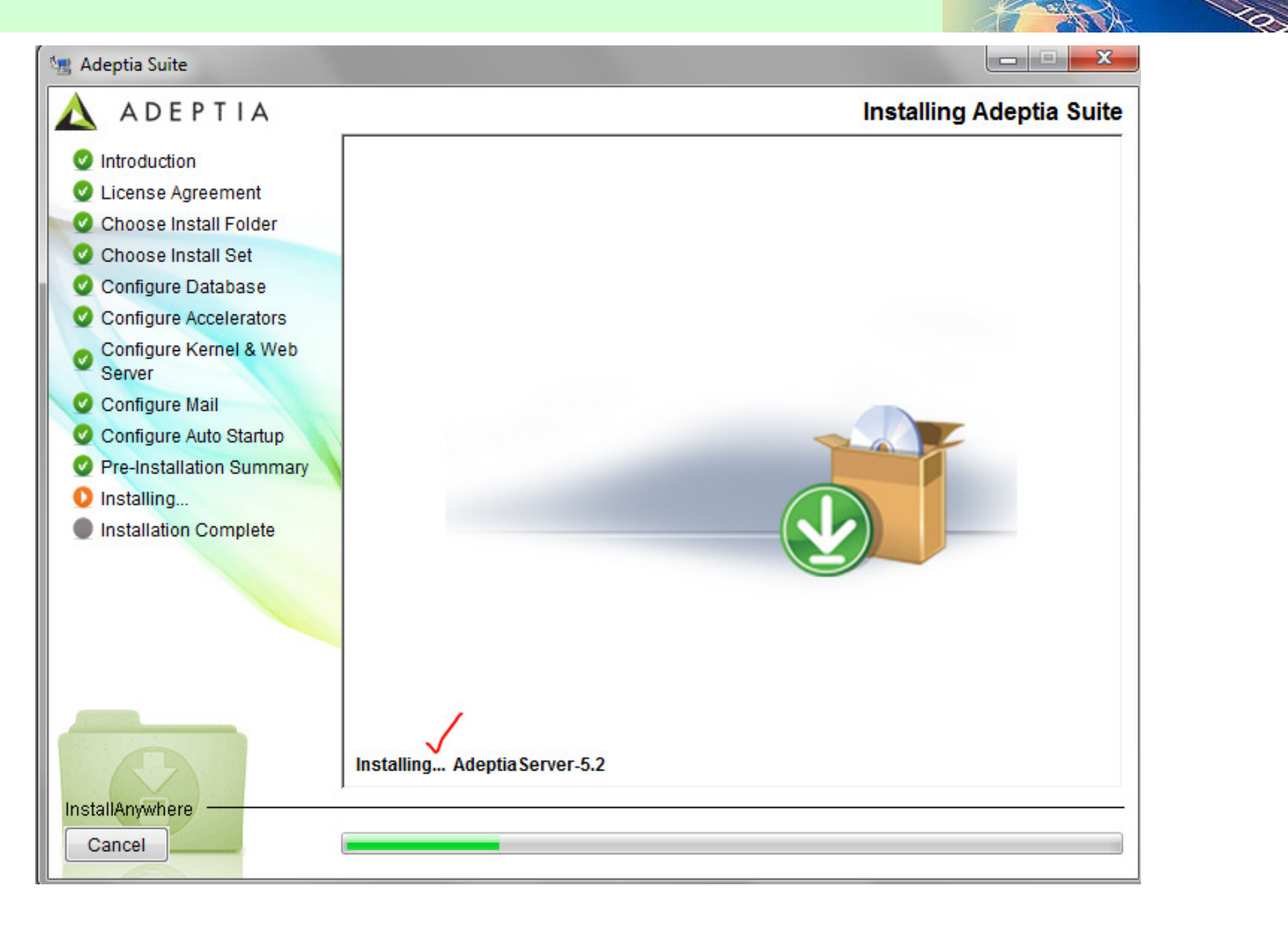

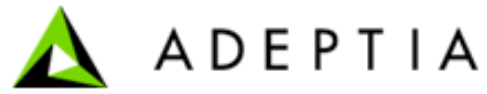

# Step 6- Installation completes with a Success message. Click Done. Installation is now done.

| 🔄 Adeptia Suite                                                                                                    |                                                                                                    |
|----------------------------------------------------------------------------------------------------|----------------------------------------------------------------------------------------------------|
| 🛕 ADEPTIA                                                                                                    | Installation Complete                                                                                                    |
| <ul> <li>Introduction</li> <li>License Agreement</li> <li>Choose Install Folder</li> <li>Choose Install Set</li> <li>Configure Database</li> <li>Configure Accelerators</li> <li>Configure Kernel &amp; Web<br/>Server</li> <li>Configure Mail</li> <li>Configure Auto Startup</li> <li>Pre-Installation Summary</li> <li>Installing</li> <li>Installation Complete</li> </ul> | Congratulations! Adeptia Suite has been successfully installed to:<br>C:\Program Files\AdeptiaSuiteNetSuite<br>To start using Adeptia Suite refer to "Running Adeptia Suite" section of Installation Guide.<br>Press "Done" to quit the installer. |
| InstallAnywhere<br>Cancel                                                                                                    | Previous                                                                                                    |

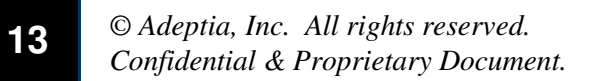

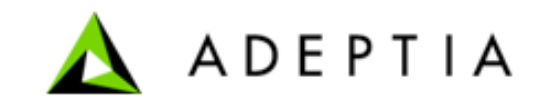

## Go to Start > All Programs > AdeptiaSuite > run both Kernel and WebRunnel Go to Internet Explorer > <u>http://localhost:8080/</u> Login as NetSuiteUser / nsuser123

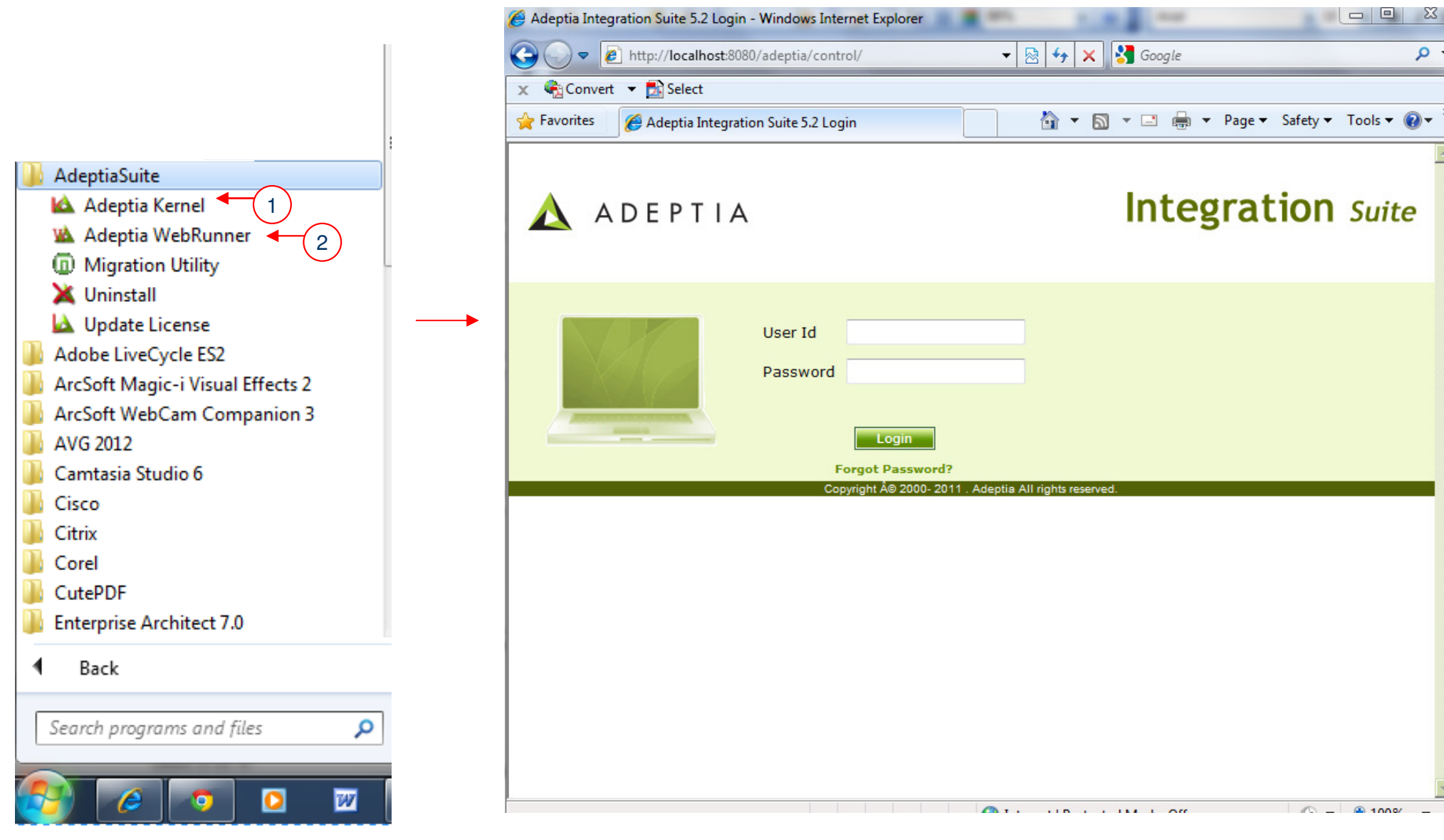

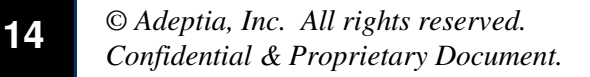

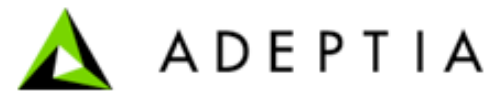

## Step 7- Update the DB Info object and test the connection to the NetSuite database.

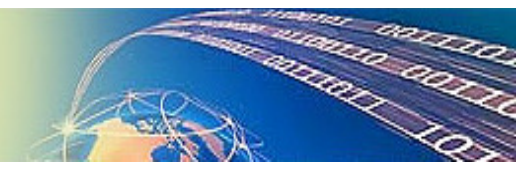

| Home  About   Help  Change Password  My Profile  I             | ogout User: NetSuiteUser Group: NetSuite Environment: Development Use                                   |
|----------------------------------------------------------------|----------------------------------------------------------------------------------------------------|
| [+] My Monitor<br>[+] History                                  | Configure > Services > Connector > Database Info > DatabaseConnToNetSuiteSQLServer                      |
| [+] Data Interfaces                                            | [-] Standard properties                                                                                 |
| 1 Process Flow                                                 | Name * DatabaseConnToNetSuiteSQLServer                                                                  |
| [-] Configure                                                  | Description * For connect to SQL Server Database                                                        |
| [-] Services<br>[+] Data Dictionary<br>[+] Source              | Select JDBC Driver*            ⓐ Use Existing          SQLServerJTDSDriver (JTDS Driver for SQL Serv) ▼ |
| [+] Schema                                                     | Create New Create Database Driver                                                                       |
| <ul><li>[+] Target</li><li>[+] Web Services</li></ul>          | Server URL* jdbc:jtds:sqlserver://localhost:1433/n Help                                                 |
| <ul> <li>[+] Data Transform</li> <li>[+] Extensions</li> </ul> | User* sa                                                                                                |
| [+] Polling                                                    | Password •••••                                                                                          |
| [+] Forms                                                      | Confirm Password                                                                                        |
| [+] Error Handling<br>[-] Connector                            |                                                                                                    |
| →) Database Driver                                             | Test Database Connection                                                                                |
| Database Info ✓                                                |                                                                                                    |
| 🖾 JMS Provider                                                 | [+] Advanced properties                                                                                 |

Edit the DB Info object specific to your database. If your backend is MySQL or Sql Server than edit the related object only. Server URL field needs to be edited with the correct hostname or IP. Port should be same and the database name should be netsuite.

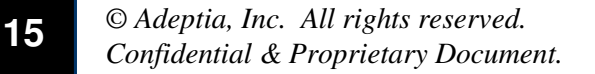

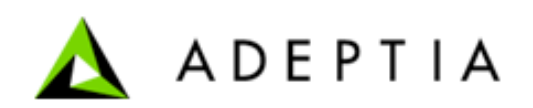